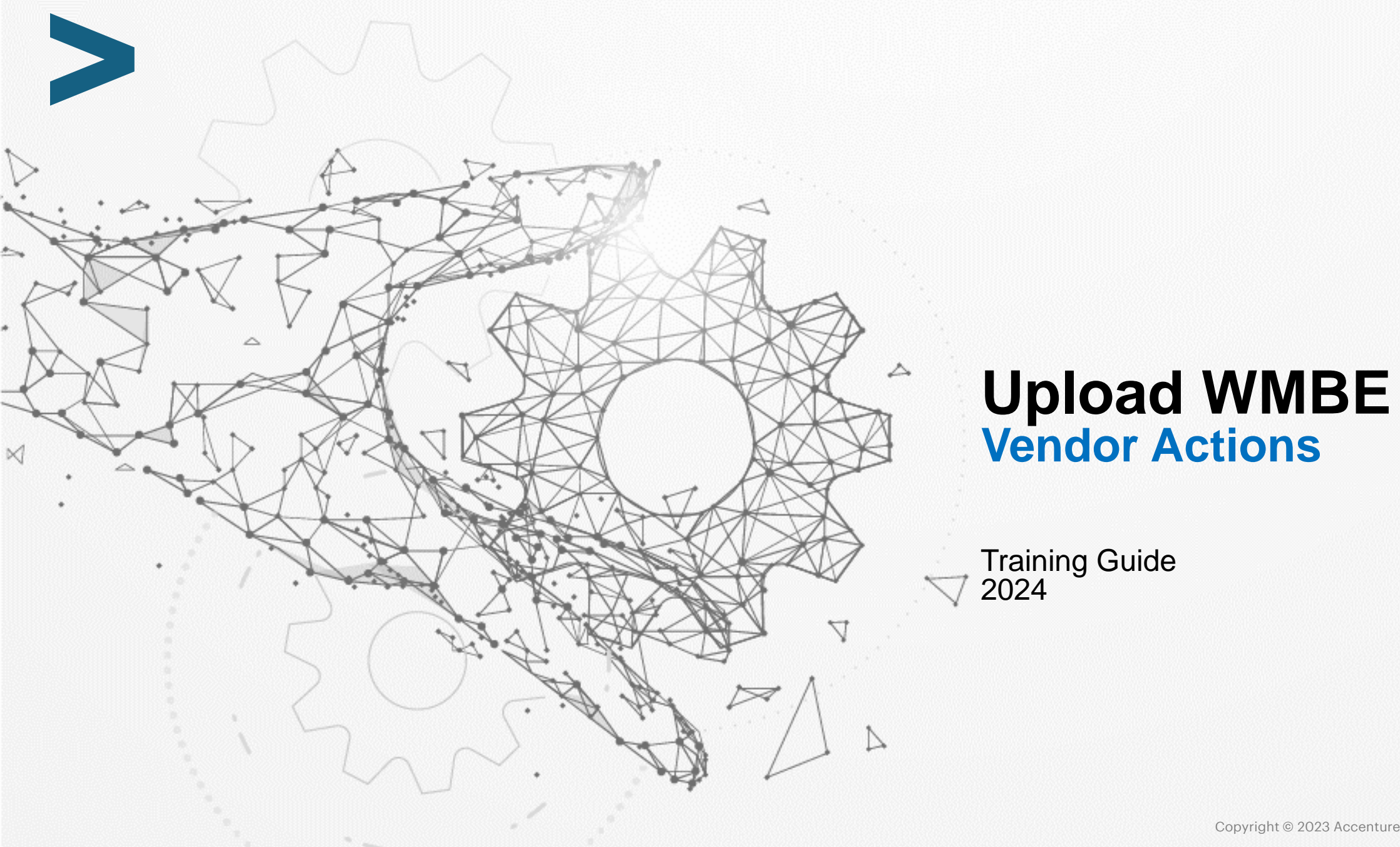

## Overview of Steps – Upload & Review WMBE information

| Pur                                                            | pose: Vendor to update WMBE information                                                                                                    |
|----------------------------------------------------------------|----------------------------------------------------------------------------------------------------|
| Ven                                                            | dor Steps – Add WMBE Information                                                                                                    |
| 1                                                              | Vendor Log into Oracle and select "CE iSupplier Portal Full Access" under Navigator.                                                                                                    |
| 2                                                              | Select "Administration" option in ribbon.                                                                                                    |
| 3                                                              | Select "Business Classification"                                                                                                    |
| 4                                                              | Fill in WMBE information                                                                                                    |
| 5                                                              | Select "Save" and Confirmation will appear                                                                                                    |
| 6                                                              | To add documentation, return to "General" tab and Select "Add Attachment"                                                                                                    |
| 7                                                              | Select "Choose file" to add WMBE attachment(s)                                                                                                    |
| 8                                                              | Select "Apply" and attachment confirmation will appear                                                                                                    |
|                                                                |                                                                                                    |
| Con                                                            | Edison [TPO] Steps - Review and Approve WMBE Information                                                                                                    |
| Con<br>9                                                       | Edison [TPO] Steps - Review and Approve WMBE Information<br>Log into Oracle and select "CE SMG Team Member" under Navigator.                                                                                                    |
| Con<br>9<br>10                                                 | Edison [TPO] Steps - Review and Approve WMBE Information<br>Log into Oracle and select "CE SMG Team Member" under Navigator.<br>Select "Entry" under CE SMG Team Member.                                                                                                    |
| Con<br>9<br>10<br>11                                           | Edison [TPO] Steps - Review and Approve WMBE Information Log into Oracle and select "CE SMG Team Member" under Navigator. Select "Entry" under CE SMG Team Member. Select "Business Classification Request"                                                                                                    |
| Con<br>9<br>10<br>11<br>12                                     | Edison [TPO] Steps - Review and Approve WMBE Information<br>Log into Oracle and select "CE SMG Team Member" under Navigator.<br>Select "Entry" under CE SMG Team Member.<br>Select "Business Classification Request"<br>Select the request and, if approved, select "Approve." A confirmation window will appear                                                                                                    |
| Con<br>9<br>10<br>11<br>12<br>13                               | Edison [TPO] Steps - Review and Approve WMBE InformationLog into Oracle and select "CE SMG Team Member" under Navigator.Select "Entry" under CE SMG Team Member.Select "Business Classification Request"Select the request and, if approved, select "Approve." A confirmation window will appearReturn to "Entry" page and Enter Supplier's name under "Simple Search" & Click "Go".                                                                                                    |
| Con<br>9<br>10<br>11<br>12<br>13<br>12                         | Edison [TPO] Steps - Review and Approve WMBE Information         Log into Oracle and select "CE SMG Team Member" under Navigator.         Select "Entry" under CE SMG Team Member.         Select "Business Classification Request"         Select the request and, if approved, select "Approve." A confirmation window will appear         Return to "Entry" page and Enter Supplier's name under "Simple Search" & Click "Go".         Select "Company Profile" and scroll to the bottom to see the attachments.                                                                                               |
| Con<br>9<br>10<br>11<br>12<br>13<br>12<br>13                   | Edison [TPO] Steps - Review and Approve WMBE Information         Log into Oracle and select "CE SMG Team Member" under Navigator.         Select "Entry" under CE SMG Team Member.         Select "Business Classification Request"         Select the request and, if approved, select "Approve." A confirmation window will appear         Return to "Entry" page and Enter Supplier's name under "Simple Search" & Click "Go".         Select "Company Profile" and scroll to the bottom to see the attachments.         Enter attachment title related to WMBE on the search bar to filter for WMBE materials |
| Con<br>9<br>10<br>11<br>12<br>13<br>12<br>13<br>12<br>13<br>14 | Edison [TPO] Steps - Review and Approve WMBE InformationLog into Oracle and select "CE SMG Team Member" under Navigator.Select "Entry" under CE SMG Team Member.Select "Business Classification Request"Select the request and, if approved, select "Approve." A confirmation window will appearReturn to "Entry" page and Enter Supplier's name under "Simple Search" & Click "Go".Select "Company Profile" and scroll to the bottom to see the attachments.Enter attachment title related to WMBE on the search bar to filter for WMBE materialsSelect delete icon if attachment is to be removed.*             |

# Step 1: Vendor Log into Oracle and select "CE iSupplier Portal Full Access" under Navigator.

| ome                                             |                                         |          |            |           |      |
|-------------------------------------------------|-----------------------------------------|----------|------------|-----------|------|
| Navigator                                       | Worklist                                |          |            |           |      |
| Personalize                                     |                                         |          |            | Full      | List |
| -                                               | ***                                     |          |            |           |      |
| CE Invoicing Supplier                           | From                                    | Туре     | Subject    | Sent      | Due  |
| CE iSupplier Portal Full Access                 | There are no notifications in this view |          |            |           |      |
| CE Purchasing Supplier     CE Sourcing Supplier | TIP Vacation Rules - Redirect or au     | ito-resp | ond to not | tificatio | ons. |

#### Step 2: Select "Administration" option in ribbon.

| earch PO Number 🗸                                                                                                    | Go          |              |                      |                                       |           |                          |  |
|----------------------------------------------------------------------------------------------------|-------------|--------------|----------------------|---------------------------------------|-----------|--------------------------|--|
|                                                                                                    |             |              |                      |                                       |           |                          |  |
| Notifications                                                                                                    |             |              |                      |                                       |           | Planning                 |  |
|                                                                                                    |             | 13           |                      |                                       | Full List | Forecast Schedules       |  |
|                                                                                                    |             |              |                      |                                       |           | • VMI                    |  |
| Subject                                                                                                    |             |              |                      | Date                                  |           | Orders                   |  |
| No results found.                                                                                                    |             |              |                      |                                       |           | - Aaroomonte             |  |
|                                                                                                    |             |              |                      |                                       |           | - Agreements             |  |
|                                                                                                    |             |              |                      |                                       |           | Purchase Orders          |  |
| 24                                                                                                    |             |              |                      |                                       |           | Purchase History         |  |
| Orders At A Glance                                                                                                    |             |              |                      |                                       |           | Shipments                |  |
|                                                                                                    |             |              |                      |                                       | Full List | Delivery Schedules       |  |
|                                                                                                    |             |              |                      |                                       |           | Overdue Receipts         |  |
| PO Number                                                                                                    | Description |              | Order Date           |                                       |           | Advance Shipment Notices |  |
| 5056466                                                                                                    | Description |              | 01-Jun-2024 05 13 28 |                                       |           | Receipts                 |  |
| 5066444                                                                                                    |             |              | 30-May-2024 13:44:29 |                                       |           | Receipts                 |  |
| 5056443                                                                                                    |             |              | 30-May-2024 13:43:09 |                                       |           | Babuas                   |  |
| 5066442                                                                                                    |             |              | 30-May-2024 13:41:40 |                                       |           | • Neturis                |  |
| 5066441                                                                                                    |             |              | 30-May-2024 13:40:28 |                                       |           | On-Time Performance      |  |
|                                                                                                    |             |              |                      |                                       |           | Invoices                 |  |
|                                                                                                    |             |              |                      |                                       |           | Invoices                 |  |
| 7                                                                                                    |             |              |                      |                                       |           | Payments                 |  |
| Shipments At A Glanc                                                                                                    | e           |              |                      |                                       |           | Payments                 |  |
|                                                                                                    |             |              |                      |                                       | Full List |                          |  |
| •••                                                                                                    |             |              |                      |                                       |           |                          |  |
| Shipment Number                                                                                                    |             | Packing Slip |                      | Shipment Date                         |           |                          |  |
| No. of the Party of the Party o |             |              |                      | 1 1 1 1 1 1 1 1 1 1 1 1 1 1 1 1 1 1 1 |           |                          |  |

#### Step 3: Select "Business Classification"

| General                        | Business Classifications                                                                        |                                 |               |   |                    |                   |                            |  |  |  |
|--------------------------------|-------------------------------------------------------------------------------------------------|---------------------------------|---------------|---|--------------------|-------------------|----------------------------|--|--|--|
| Company Profile                |                                                                                                 |                                 |               |   |                    |                   | Cancel                     |  |  |  |
| Organization                   | Certification                                                                                   |                                 |               |   |                    |                   |                            |  |  |  |
| Address Book                   | <ul> <li>I certify that I have reviewed the classification below</li> </ul>                     | v and they are current and accu | irate.        |   |                    |                   |                            |  |  |  |
| Contact Directory              | Last Certified By                                                                               |                                 |               |   |                    |                   |                            |  |  |  |
| Business Classifications       | STIP Date format example: 25-Jun-2024                                                           |                                 |               |   |                    |                   |                            |  |  |  |
| Product & Services             |                                                                                                 |                                 |               |   |                    |                   |                            |  |  |  |
| Product di Gerrices            | Classification                                                                                  | Applicable                      | Minority Type |   | Certificate Number | Certifying Agency | Expiration Date            |  |  |  |
| Banking Details                | Large Business                                                                                  |                                 |               |   |                    |                   | 6                          |  |  |  |
|                                | Disadvantaged                                                                                   | 0                               |               |   |                    |                   | 60 Cie                     |  |  |  |
| Payment & Invoicing            |                                                                                                 |                                 |               |   |                    |                   | 60                         |  |  |  |
| Payment & Invoicing            | Hub Zone                                                                                        |                                 |               |   |                    |                   |                            |  |  |  |
| Payment & Invoicing<br>Surveys | Hub Zone<br>Minority Owned                                                                      |                                 |               | ~ |                    |                   | 5b                         |  |  |  |
| Payment & Invoicing<br>Surveys | Hub Zone<br>Minority Owned<br>Service-disabled Veteran Owned                                    |                                 |               | v |                    |                   | 56<br>56                   |  |  |  |
| Payment & Invoicing<br>Surveys | Hub Zone<br>Minority Owned<br>Service-disabled Veteran Owned<br>Small Business                  |                                 |               | ٣ |                    |                   | 67<br>67<br>67             |  |  |  |
| Payment & Invoicing<br>Surveys | Hub Zone<br>Minority Owned<br>Service-disabled Veteran Owned<br>Small Business<br>Veteran Owned |                                 |               | ~ |                    |                   | 60<br>60<br>60<br>60<br>60 |  |  |  |

## Step 4: Fill in WMBE information

| Supplier Home Orders Shipme | ents Planning Finance Product Administration Asso                                          | essments Manage Supplier | Broker        |                    |                   |                 |                 |  |  |  |  |
|-----------------------------|--------------------------------------------------------------------------------------------|--------------------------|---------------|--------------------|-------------------|-----------------|-----------------|--|--|--|--|
| Profile Management          |                                                                                            |                          |               |                    |                   |                 |                 |  |  |  |  |
| General                     | Business Classifications                                                                   |                          |               |                    |                   |                 |                 |  |  |  |  |
| Company Profile             |                                                                                            |                          |               |                    |                   | Cance           | el <u>S</u> ave |  |  |  |  |
| Organization                | Certification                                                                              |                          |               |                    |                   |                 |                 |  |  |  |  |
| Address Book                | I certify that I have reviewed the classification below and they are current and accurate. |                          |               |                    |                   |                 |                 |  |  |  |  |
| Contact Directory           | Last Certified By                                                                          | B                        |               |                    |                   |                 |                 |  |  |  |  |
| Business Classifications    | 𝒞 TIP Date format example: 25-Jun-2024                                                     |                          |               |                    |                   |                 |                 |  |  |  |  |
| Product & Services          | •••<br>Classification                                                                      | Applicable               | Minority Type | Certificate Number | Certifying Agency | Expiration Date |                 |  |  |  |  |
| Banking Details             | Large Business                                                                             |                          |               |                    |                   | 66              |                 |  |  |  |  |
| Payment & Invoicing         | Disadvantaged                                                                              | 0                        |               |                    |                   | 50 B            |                 |  |  |  |  |
| Surveys                     | Hub Zone                                                                                   |                          |               |                    |                   | 66              |                 |  |  |  |  |
| Guileys                     | Minority Owned                                                                             |                          | Other 🗸       |                    |                   | 60              |                 |  |  |  |  |
|                             | Service-disabled Veteran Owned                                                             |                          |               |                    |                   | 50              |                 |  |  |  |  |
|                             | Small Business                                                                             |                          |               |                    |                   | 5 <sub>0</sub>  |                 |  |  |  |  |
|                             | Veteran Owned                                                                              |                          |               |                    |                   | 50 B            |                 |  |  |  |  |
|                             | Women Owned                                                                                |                          |               |                    |                   | 56 B            |                 |  |  |  |  |
|                             |                                                                                            |                          |               |                    |                   | Cance           | al <u>S</u> ave |  |  |  |  |

## Step 5: Select "Save" and Confirmation will appear

| anagement                                                                                                    |                                                                                                    |                               |                        |   |                    |                   |                 |  |  |
|----------------------------------------------------------------------------------------------------|----------------------------------------------------------------------------------------------------|-------------------------------|------------------------|---|--------------------|-------------------|-----------------|--|--|
| neral                                                                                                    | Confirmation                                                                                                    |                               |                        |   |                    |                   |                 |  |  |
| mpany Profile                                                                                                   | Your classifications have been saved.                                                                                                    |                               |                        |   |                    |                   |                 |  |  |
| Organization                                                                                                    | Business Classifications                                                                                                    |                               |                        |   |                    |                   |                 |  |  |
| Organization                                                                                                    |                                                                                                    |                               |                        |   |                    |                   | Cance           |  |  |
| Address Book                                                                                                    | Certification                                                                                                    |                               |                        |   |                    |                   | -               |  |  |
| Contact Directory                                                                                               |                                                                                                    |                               |                        |   |                    |                   |                 |  |  |
| Business Classifications                                                                                        | I certify that I have reviewed the classification below                                                                                                    | and they are current and accu | rate.                  |   |                    |                   |                 |  |  |
| the second second second second second second second second second second second second second second second se | Last Cartified By                                                                                                    |                               |                        |   |                    |                   |                 |  |  |
|                                                                                                    | Last Certified By                                                                                                    |                               |                        |   |                    |                   |                 |  |  |
| Product & Services                                                                                              | Last Certified By<br>STIP Date format example: 25-Jun-2024                                                                                                    |                               |                        |   |                    |                   |                 |  |  |
| Product & Services<br>Banking Details                                                                           | Last Certified By<br>TIP Date format example: 25-Jun-2024                                                                                                    |                               |                        |   |                    |                   |                 |  |  |
| Product & Services<br>Banking Details<br>Payment & Invoicing                                                    | Last Certified By<br>IIP Date format example: 25-Jun-2024<br>Classification                                                                                                    | Applicable                    | Minority Type          |   | Certificate Number | Certifying Agency | Expiration Date |  |  |
| Product & Services<br>Banking Details<br>Payment & Invoicing                                                    | Last Certified By<br>TIP Date format example: 25-Jun-2024<br>***<br>Classification  Large Business                                                                                                    | Applicable                    | Minority Type          |   | Certificate Number | Certifying Agency | Expiration Date |  |  |
| Product & Services<br>Banking Details<br>Payment & Invoicing<br>Surveys                                         | Last Certified By  TIP Date format example: 25-Jun-2024  Classification  Large Business Minority Owned                                                                                                    | Applicable                    | Minority Type<br>Other | ۲ | Certificate Number | Certifying Agency | Expiration Date |  |  |
| Product & Services<br>Banking Details<br>Payment & Invoicing<br>Surveys                                         | Last Certified By  TiP Date format example: 25-Jun-2024  Time  Classification  Large Business  Minority Owned  Disadvantaged                                                                                                    | Applicable                    | Minority Type<br>Other | ۳ | Certificate Number | Certifying Agency | Expiration Date |  |  |
| Product & Services<br>Banking Details<br>Payment & Invoicing<br>Surveys                                         | Last Certified By  Tip Date format example: 25-Jun-2024  Time Classification  Large Business Minority Owned Disadvantaged Hub Zone                                                                                                    | Applicable                    | Minority Type<br>Other | ۳ | Certificate Number | Certifying Agency | Expiration Date |  |  |
| Product & Services<br>Banking Details<br>Payment & Invoicing<br>Surveys                                         | Last Certified By  TIP Date format example: 25-Jun-2024  TIP Date format example: 25-Jun-2024  TIP Date form | Applicable                    | Minority Type<br>Other | ۳ | Certificate Number | Certifying Agency | Expiration Date |  |  |
| Product & Services<br>Banking Details<br>Payment & Invoicing<br>Surveys                                         | Last Certified By  TiP Date format example: 25-Jun-2024  TiP Date format example: 25-Jun-2024  TiP Date form | Applicable                    | Minority Type<br>Other | ۳ | Certificate Number | Certifying Agency | Expiration Date |  |  |
| Product & Services<br>Banking Details<br>Payment & Invoicing<br>Surveys                                         | Last Certified By  TIP Date format example: 25-Jun-2024  TIP Date format example: 25-Jun-2024  TIP Date form | Applicable                    | Minority Type<br>Other | ۳ | Certificate Number | Certifying Agency | Expiration Date |  |  |

## Step 6: For required documents – return to "General" tab and Select "Add Attachment"

| 1                                                                                                    |                                                                                                    |                                                                        |                                                                                                    |                                                                                                    |                                                                                                    |                                                                                                    |                                                                                                    |                                                  |        |                                                                                                    |  |
|----------------------------------------------------------------------------------------------------|----------------------------------------------------------------------------------------------------|------------------------------------------------------------------------|----------------------------------------------------------------------------------------------------|----------------------------------------------------------------------------------------------------|----------------------------------------------------------------------------------------------------|----------------------------------------------------------------------------------------------------|----------------------------------------------------------------------------------------------------|--------------------------------------------------|--------|----------------------------------------------------------------------------------------------------|--|
| Gener                                                                                                    | ral                                                                                                    |                                                                        |                                                                                                    |                                                                                                    |                                                                                                    |                                                                                                    |                                                                                                    |                                                  |        |                                                                                                    |  |
| _                                                                                                    |                                                                                                    |                                                                        | Organization Name                                                                                                    |                                                                                                    |                                                                                                    |                                                                                                    | DUNS Number                                                                                             |                                                  |        |                                                                                                    |  |
|                                                                                                    |                                                                                                    |                                                                        | Supplier Number 7017                                                                                                    |                                                                                                    |                                                                                                    | Tax Registration Number<br>Taxpayer ID                                                                                                    |                                                                                                    |                                                  |        |                                                                                                    |  |
|                                                                                                    | Parent Supplier Name Country of Tax Registration                                                                                                   |                                                                        |                                                                                                    |                                                                                                    |                                                                                                    |                                                                                                    |                                                                                                    |                                                  |        |                                                                                                    |  |
|                                                                                                    | Parent Supplier Number                                                                                                    |                                                                        |                                                                                                    |                                                                                                    |                                                                                                    |                                                                                                    |                                                                                                    |                                                  |        |                                                                                                    |  |
| y Attach                                                                                                  | hments                                                                                                    |                                                                        |                                                                                                    |                                                                                                    |                                                                                                    |                                                                                                    |                                                                                                    |                                                  |        |                                                                                                    |  |
| ications Search                                                                                           | Search                                                                                                    |                                                                        |                                                                                                    |                                                                                                    |                                                                                                    |                                                                                                    |                                                                                                    |                                                  |        |                                                                                                    |  |
| 285                                                                                                    |                                                                                                    | -                                                                      |                                                                                                    |                                                                                                    |                                                                                                    |                                                                                                    |                                                                                                    |                                                  |        |                                                                                                    |  |
| Note that<br>Title                                                                                        | at the search is case insen                                                                                                    | sitive                                                                 | Go                                                                                                    |                                                                                                    |                                                                                                    |                                                                                                    |                                                                                                    |                                                  |        |                                                                                                    |  |
|                                                                                                    | Title Go                                                                                                    |                                                                        |                                                                                                    |                                                                                                    |                                                                                                    |                                                                                                    |                                                                                                    |                                                  |        |                                                                                                    |  |
| show                                                                                                    | w More Search Options                                                                                                    |                                                                        |                                                                                                    |                                                                                                    |                                                                                                    |                                                                                                    |                                                                                                    |                                                  |        |                                                                                                    |  |
| cing Show                                                                                                 | ow More Search Options                                                                                                    |                                                                        |                                                                                                    |                                                                                                    |                                                                                                    |                                                                                                    |                                                                                                    |                                                  |        |                                                                                                    |  |
| Add At                                                                                                    | w More Search Options                                                                                                    | -                                                                      |                                                                                                    |                                                                                                    |                                                                                                    |                                                                                                    |                                                                                                    | 11-1-1-1                                         | 2.1    | Previous 1 - 10                                                                                                    |  |
| icing Shore                                                                                               | Attachment                                                                                                    | Type 🗠                                                                 | Description                                                                                                    |                                                                                                    | Last Updated By A                                                                                                    | Last Updated A                                                                                                    | Usage △                                                                                                 | Update                                           | Delete | Previous 1 - 10      Publish to Catalo                                                                                                    |  |
| Add A bo                                                                                                  | Attachment                                                                                                    | <b>Type</b> △<br>File                                                  | Description                                                                                                    | Category 스<br>From Supplier                                                                                                    | Last Updated By A<br>ROBINSONSA                                                                                                    | Last Updated A<br>26-Jun-2015                                                                                                    | Usage △<br>One-Time                                                                                     | Update                                           | Delete | Previous 1-10      Publish to Catale                                                                                                    |  |
| icing Sho<br>Add A<br>Title<br>COMPAT                                                                     | Attachment Attachment Attachment Attachment Hold Attachment HOLD 114.000                                                                           | Type 스<br>File<br>File                                                 | Description                                                                                                    | Category 스<br>From Supplier<br>From Supplier                                                                                                    | Last Updated By △<br>ROBINSONSA<br>RODRIGUEZGARCIAW_TASK120283                                                                                                    | Last Updated<br>26-Jun-2015<br>23-Oct-2015                                                                                                    | Usage A<br>One-Time<br>One-Time                                                                         | Update<br>7                                      | Delete | Previous 1 - 10  Publish to Catale                                                                                                    |  |
| Icing Sho<br>Add A<br>Title<br>COMPAT<br>LEGAL H<br>REMOVE                                                | Attachment<br>Add Attachment<br>SS UPDATE<br>HOLD 114,000<br>//E FROM LEGAL HOLD                                                                   | Type △<br>File<br>File                                                 | Description                                                                                                    | Category A<br>From Supplier<br>From Supplier                                                                                                    | Last Updated By<br>ROBINSONSA<br>RODRIGUEZGARCIAW_TASK120283<br>RODRIGUEZGARCIAW_TASK120283                                                                                                    | Last Updated<br>26-Jun-2015<br>23-Oct-2015<br>26-Oct-2015                                                                                                    | Usage A<br>One-Time<br>One-Time<br>One-Time                                                             | Update<br>//                                     | Delete | Previous 1-10 Publish to Catale R R R R R R R R R R R R R R R R R R R                                                                                                    |  |
| Add A<br>Add A<br>Title<br>COMPAT<br>LEGAL H<br>REMOVI                                                    | Add Attachment<br>Add Attachment<br>SS UPDATE<br>HOLD 114.000<br>VE FROM LEGAL HOLD<br>EQUEST                                                      | Type 🗠<br>File<br>File<br>File                                         | Description A                                                                                                    | Category A<br>From Supplier<br>From Supplier<br>From Supplier<br>From Supplier                                                                                      | Last Updated By △         ROBINSONSA         RODRIGUEZGARCIAW_TASK120283         RODRIGUEZGARCIAW_TASK120283         RODRIGUEZGARCIAW_TASK120283                                                                                                    | Last Updated<br>26-Jun-2015<br>23-Oct-2015<br>26-Oct-2015<br>25-Apr-2018                                                                                                    | Usage A<br>One-Time<br>One-Time<br>One-Time<br>One-Time                                                 | Update<br>7<br>7<br>7                            | Delete | Previous 1 - 10  Publish to Catale  Comparison  Comparison  Compa |  |
| Icing Sho<br>Add A<br>Title<br>COMPA<br>LEGAL H<br>REMOVE<br>ACH REI<br>W9 OCT                            | Add Attachment<br>Add Attachment<br>INS UPDATE<br>HOLD 114.000<br>//E FROM LEGAL HOLD<br>EQUEST<br>TOBER 2018 VER                                  | Type 🛆<br>File<br>File<br>File<br>File<br>File                         | Description A<br>SENT BACK TO DENICE GRE<br>ADD CONTACT VINCENT LE                                                               | Category<br>From Supplier<br>From Supplier<br>From Supplier<br>From Supplier<br>From Supplier                                                                       | Last Updated By △         ROBINSONSA         RODRIGUEZGARCIAW_TASK120283         RODRIGUEZGARCIAW_TASK120283         RODRIGUEZGARCIAW_TASK120283         GREENBERGD                                                                                                    | Last Updated △           26-Jun-2015           23-Oct-2015           26-Oct-2015           25-Apr-2018           14-May-2019                                                                                         | Usage<br>One-Time<br>One-Time<br>One-Time<br>One-Time<br>One-Time                                       | Update<br>//<br>//<br>//                         | Delete | I Previous 1 - 10 ▼<br>Publish to Catale<br>So<br>So<br>So<br>So<br>So<br>So                                                                                                    |  |
| Icing Sho<br>Add A<br>Title<br>COMPA<br>LEGAL H<br>REMOVI<br>ACH RE<br>W9 OCT<br>TEMPLA                   | Add Attachment<br>Add Attachment<br>SS UPDATE<br>HOLD 114,000<br>VE FROM LEGAL HOLD<br>EQUEST<br>TOBER 2018 VER<br>ATE                             | Type 🛆<br>File<br>File<br>File<br>File<br>File<br>File                 | Description A                                                                                                    | Category<br>From Supplier<br>From Supplier<br>From Supplier<br>From Supplier<br>From Supplier<br>From Supplier                                                      | Last Updated By △         ROBINSONSA         RODRIGUEZGARCIAW_TASK120283         RODRIGUEZGARCIAW_TASK120283         RODRIGUEZGARCIAW_TASK120283         GREENBERGD         GREENBERGD                                                                                                | Last Updated △           26-Jun-2015           23-Oct-2015           26-Oct-2015           25-Apr-2018           14-May-2019           14-May-2019                                                                   | Usage △<br>One-Time<br>One-Time<br>One-Time<br>One-Time<br>One-Time<br>One-Time                         | Update<br>//<br>//<br>//<br>//<br>//             | Delete | 4 Previous 1-10 ✓<br>Publish to Catale                                                                                                    |  |
| Icing Sho<br>Add A<br>Title<br>COMPA<br>LEGAL I<br>REMOVI<br>ACH RE<br>W9 OCT<br>TEMPLA<br>TEMPLA         | Add Attachment<br>Add Attachment<br>SS UPDATE<br>HOLD 114.000<br>//E FROM LEGAL HOLD<br>EQUEST<br>TOBER 2018 VER<br>ATE<br>ATE                     | Type<br>File<br>File<br>File<br>File<br>File<br>File<br>File           | Description A<br>SENT BACK TO DENICE GRE<br>ADD CONTACT VINCENT LE<br>EMAIL ADDRESS CHANGE F                                     | Category<br>From Supplier<br>From Supplier<br>From Supplier<br>From Supplier<br>From Supplier<br>From Supplier<br>From Supplier                                     | Last Updated By △         ROBINSONSA         RODRIGUEZGARCIAW_TASK120283         RODRIGUEZGARCIAW_TASK120283         RODRIGUEZGARCIAW_TASK120283         GREENBERGD         GREENBERGD         GREENBERGD         GREENBERGD         GREENBERGD         GREENBERGD         GREENBERGD | Last Updated            26-Jun-2015           23-Oct-2015           26-Oct-2015           25-Apr-2018           14-May-2019           14-May-2019           22-May-2019                                              | Usage △<br>One-Time<br>One-Time<br>One-Time<br>One-Time<br>One-Time<br>One-Time<br>One-Time             | Update<br>//<br>//<br>//<br>//                   | Delete | Previous 1 - 10  Publish to Catale  Publish & Catale  R  R  R  R  R  R  R  R  R  R  R  R  R                                                                                                    |  |
| Add A<br>Add A<br>Title<br>COMPA<br>LEGAL I<br>REMOVI<br>ACH RE<br>W9 OCT<br>TEMPLA<br>TEMPLA<br>SDP      | Add Attachment<br>Add Attachment<br>SS UPDATE<br>HOLD 114.000<br>//E FROM LEGAL HOLD<br>EQUEST<br>TOBER 2018 VER<br>ATE<br>ATE                     | Type<br>File<br>File<br>File<br>File<br>File<br>File<br>Short Text     | Description<br>SENT BACK TO DENICE GRE<br>ADD CONTACT VINCENT LE<br>EMAIL ADDRESS CHANGE F<br>VENDOR ANNUAL SELF-CER             | Category<br>From Supplier<br>From Supplier<br>From Supplier<br>From Supplier<br>From Supplier<br>From Supplier<br>From Supplier<br>From Supplier                    | Last Updated By △         ROBINSONSA         RODRIGUEZGARCIAW_TASK120283         RODRIGUEZGARCIAW_TASK120283         RODRIGUEZGARCIAW_TASK120283         GREENBERGD         GREENBERGD         GREENBERGD         GREENBERGD         ALEXANDERMIC                                     | Last Updated △           26-Jun-2015           23-Oct-2015           26-Oct-2015           25-Apr-2018           14-May-2019           14-May-2019           22-May-2019           14-Jan-2020                       | Usage △<br>One-Time<br>One-Time<br>One-Time<br>One-Time<br>One-Time<br>One-Time<br>One-Time<br>One-Time | Update<br>//<br>//<br>//<br>//<br>//             | Delete | I Previous 1 - 10 ▼ Publish to Catale Solution Solution Soluti                                                                                                    |  |
| Icing Sho<br>Add A<br>Title<br>COMPA<br>LEGAL H<br>REMOVI<br>ACH RE<br>W9 OCT<br>TEMPLA<br>SDP<br>LEGAL H | W More Search Options  Attachment Add Attachment Add Attachment USS UPDATE HOLD 114.000 VE FROM LEGAL HOLD EQUEST TOBER 2018 VER ATE ATE HOLD HOLD | Type 🛆<br>File<br>File<br>File<br>File<br>File<br>File<br>File<br>File | Description<br>SENT BACK TO DENICE GRE<br>ADD CONTACT VINCENT LE<br>EMAIL ADDRESS CHANGE F<br>VENDOR ANNUAL SELF-CER<br>5170,252 | Category A<br>From Supplier<br>From Supplier<br>From Supplier<br>From Supplier<br>From Supplier<br>From Supplier<br>From Supplier<br>From Supplier<br>From Supplier | Last Updated By △         ROBINSONSA         RODRIGUEZGARCIAW_TASK120283         RODRIGUEZGARCIAW_TASK120283         RODRIGUEZGARCIAW_TASK120283         GREENBERGD         GREENBERGD         GREENBERGD         GREENBERGD         ALEXANDERMIC         RODRIGUEZWE                 | Last Updated △           26-Jun-2015           23-Oct-2015           26-Oct-2015           25-Apr-2018           14-May-2019           14-May-2019           22-May-2019           14-Jan-2020           28-May-2020 | Usage △<br>One-Time<br>One-Time<br>One-Time<br>One-Time<br>One-Time<br>One-Time<br>One-Time<br>One-Time | Update<br>//<br>//<br>//<br>//<br>//<br>//<br>// | Delete | Previous 1-10  Publish to Catale  Comparison  Comparison  Compari |  |

#### Step 7: Select "Choose file" to add WMBE attachment(s)

**Define Attachment** 

| Type  File URL Short Text | Choose File No file chosen |  |
|---------------------------|----------------------------|--|
|                           |                            |  |
|                           |                            |  |
| Long Text                 |                            |  |

#### Step 8: Select "Apply" and attachment confirmation will appear

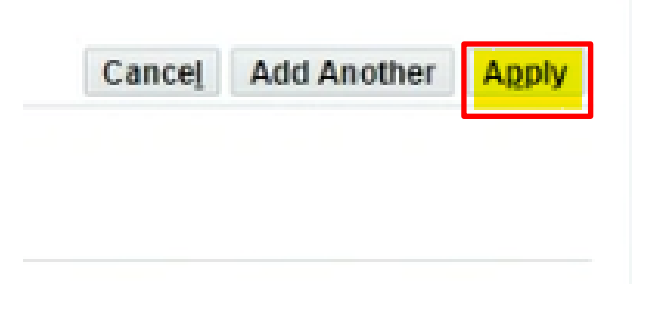

Confirmation

UAT Test Attachment attachment has been added successfully